# e-SERVICE+ 便利機能紹介

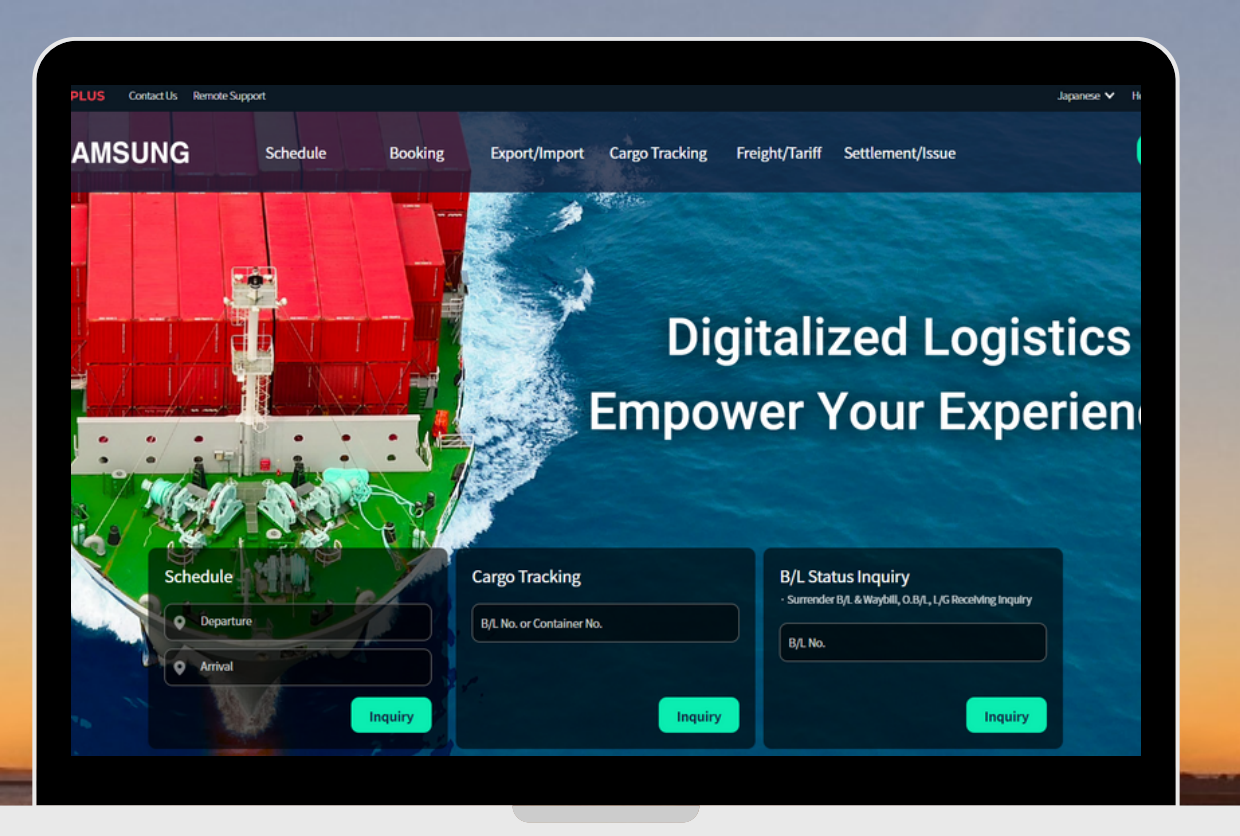

# 特殊貨物積載可否検索編 (Special Cargo Loading Inquiry)

(NS) https://ebiz.namsung.co.kr/ (DY) https://ebiz.pcsline.co.kr/

# 特殊貨物 積載可否検索機能 ご利用マニュアル

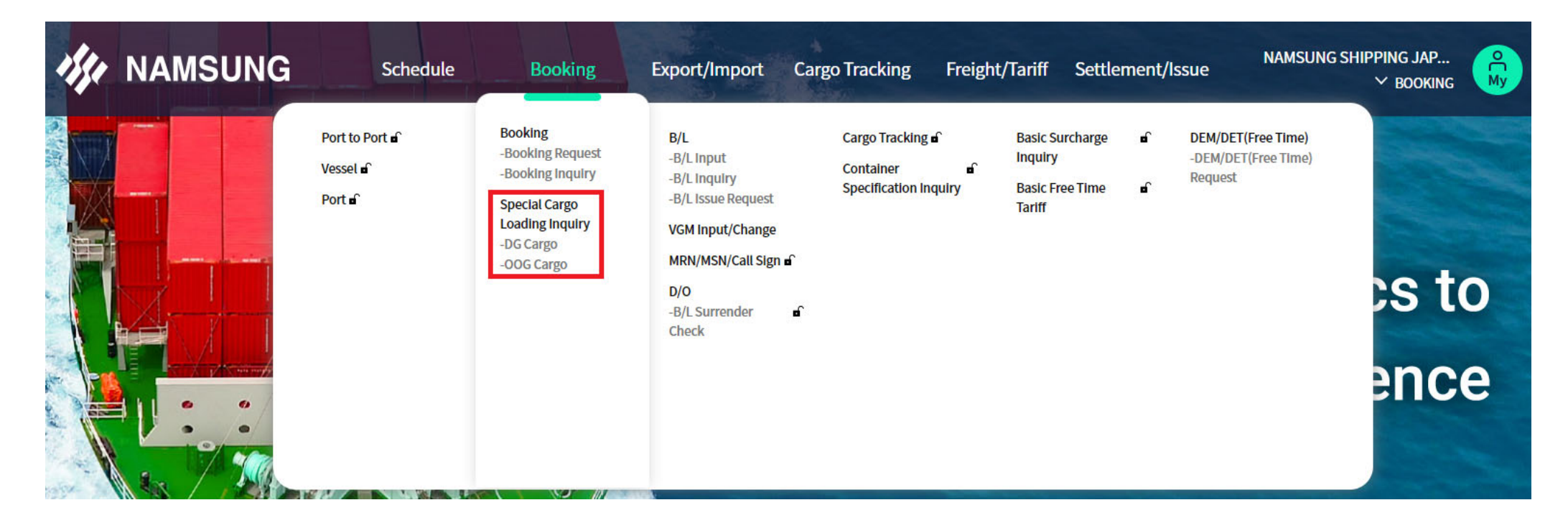

Booking → [Special Cargo Loading Inquiry] -DG Cargo -OOG Cargo 当社扱いにて積載可能なアイテムかどうかを検索できます。 ※基本的なレギュレーションに基づいた検索結果であり、船積み受諾を確約するものではございませんのでご了承ください。

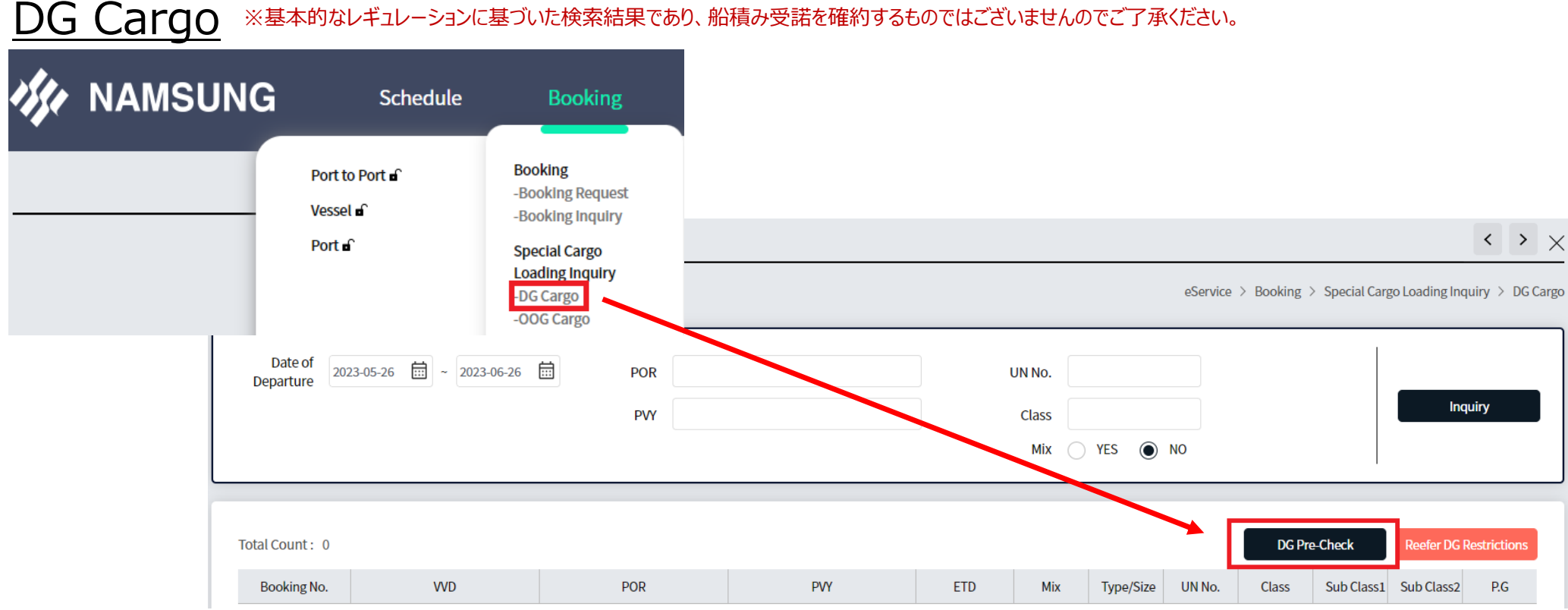

#### ※基本的なレギュレーションに基づいた検索結果であり、船積み受諾を確約するものではございませんのでご了承ください。

[DG Cargo]

①Booking  $\rightarrow$  Special Cargo Loading Inquiry  $\rightarrow$  DG Cargo をクリック ②画面右側 [DG Pre-Check] をクリック

# DG Cargo ※基本的なレギュレーションに基づいた検索結果であり、船積み受諾を確約するものではございませんのでご了承ください。

DG Pre-Check

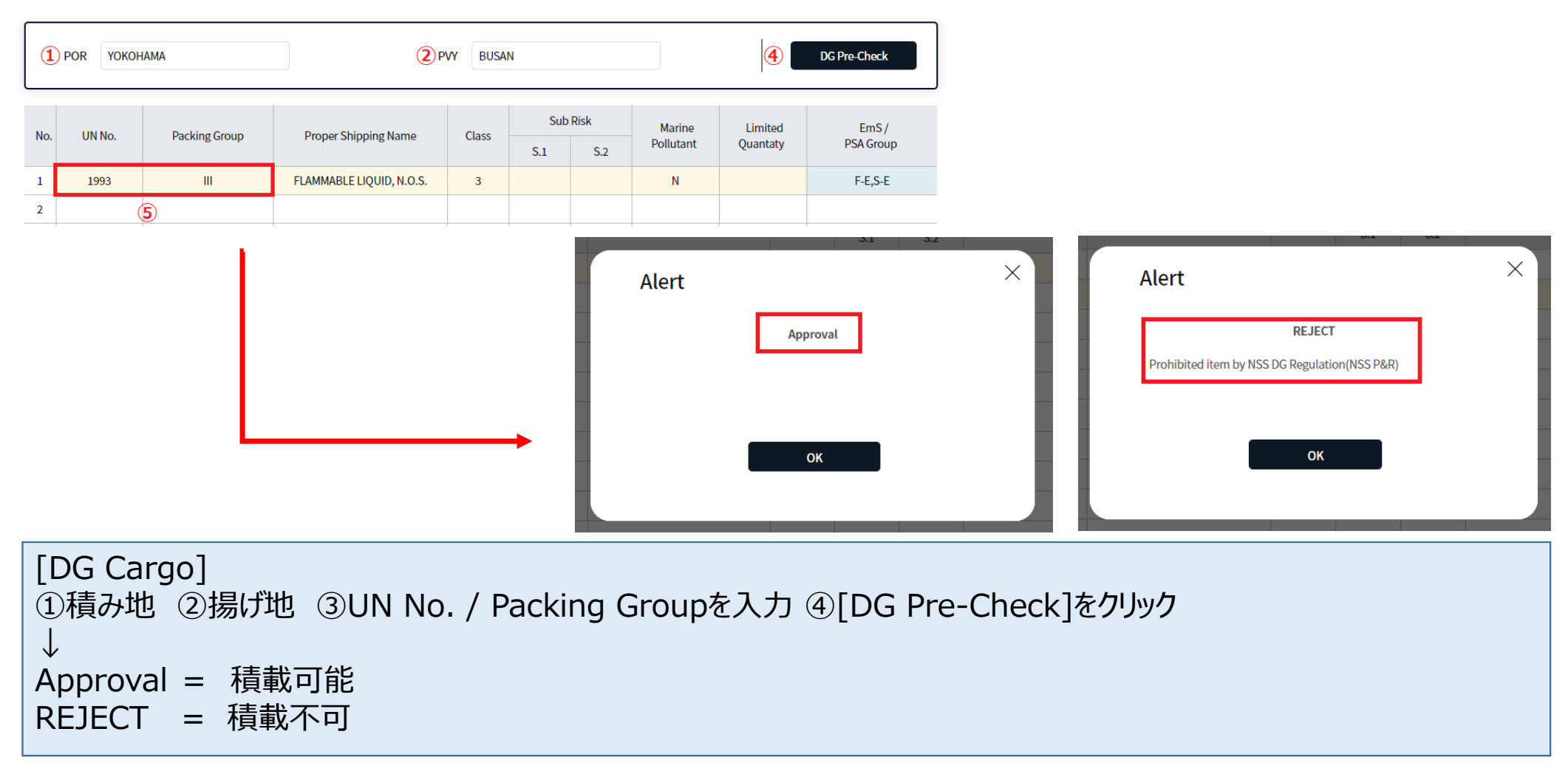

#### OOG Cargo ※基本的なレギュレーションに基づいた検索結果であり、船積み受諾を確約するものではございませんのでご了承ください。

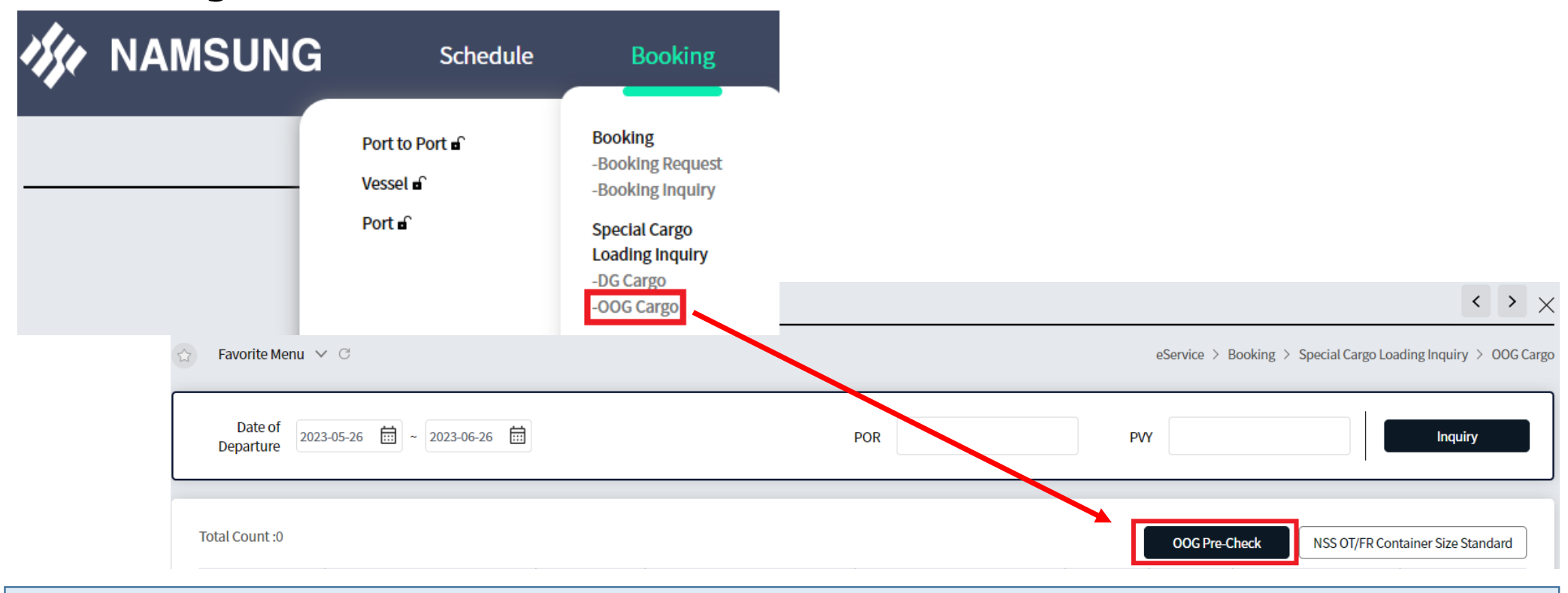

### [OOG Cargo]

①Booking → Special Cargo Loading Inquiry → OOG Cargo をクリック
②画面右側 [OOG Pre-Check] をクリック

## OOG Cargo ※基本的なレギュレーションに基づいた検索結果であり、船積み受諾を確約するものではございませんのでご了承ください。

#### **OOG Pre-Check**

Pre-Check

| Size | Туре | Q'ty | Net<br>Weight<br>(KG) | Actual (MM) |       |        | Over (MM) |            |        | Void  |     | Total | Status |
|------|------|------|-----------------------|-------------|-------|--------|-----------|------------|--------|-------|-----|-------|--------|
|      |      |      |                       | Length      | Width | Height | Length    | Width(eacl | Height | Space | TEU | TEU   | Status |
| 20   | FR   | 1    | 20,000                | 1,500       | 2,000 | 1,500  |           |            |        | 0     | 0   | 1     | Good   |
| 40   | FR   | 1    | 15,000                | 1,500       | 2,500 | 2,500  |           | 60         | 540    | Full  | 10  | 12    | Good   |
| 40   | FR   | 1    | 18,000                | 1,500       | 4,000 | 3,000  |           | 1,560      | 1,040  | Full  | 10  | 12    | Danger |
| 20   |      |      |                       |             |       |        |           |            |        |       |     |       |        |

#### [OOG Cargo]

①赤枠内を入力 → Pre-Checkをクリック
②青枠内:自動計算
③緑枠内:結果表示 (Good=積載可能, Danger=要確認/当社スタッフへお問い合わせください)